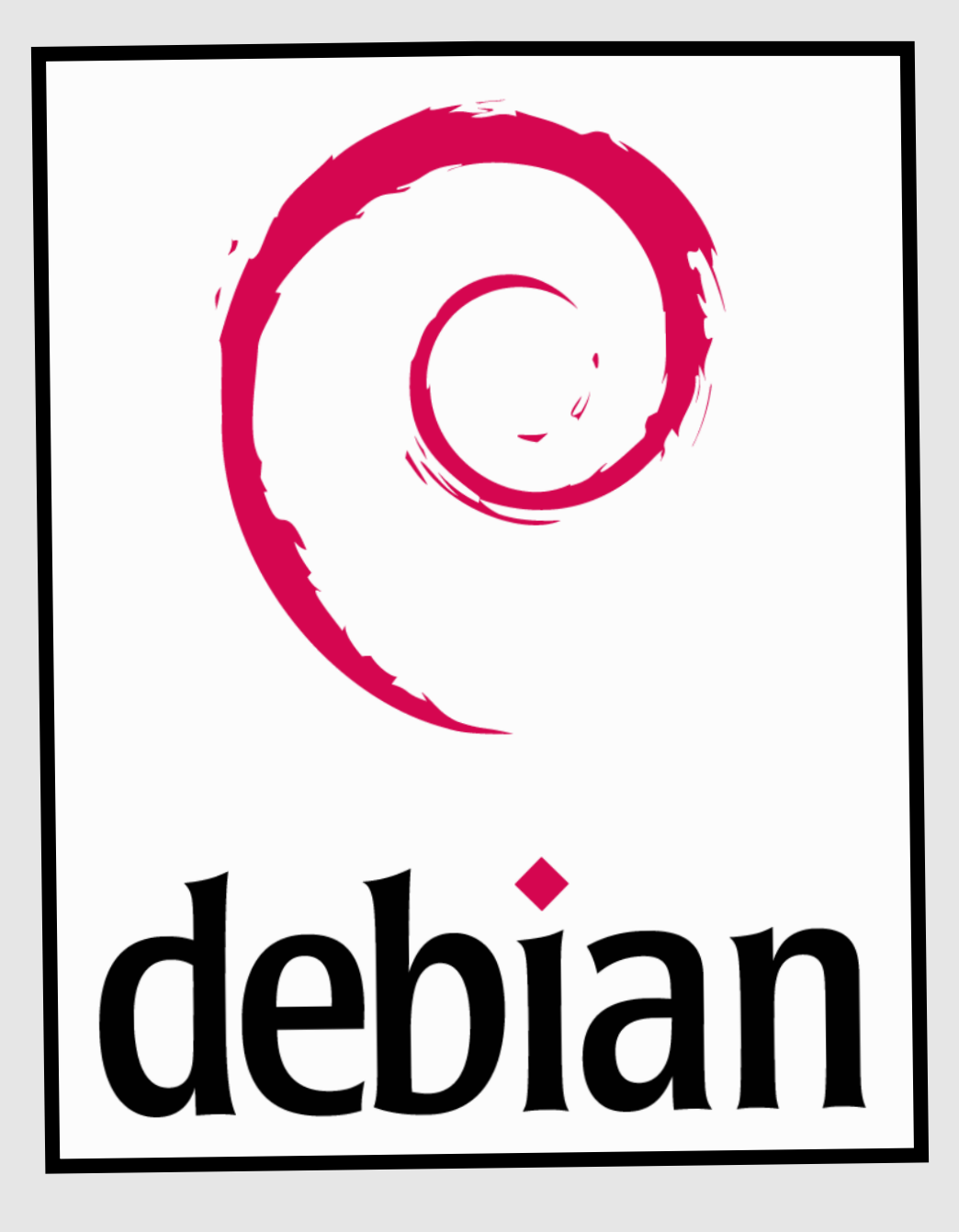

# Installation Configuration

Serveur proxy

**Objectif :** mettre en place un serveur proxy afin de sécuriser l'accès à internet et pouvoir contrôler l'accès à certains sites.

### Installer le serveur DNS :

Installer le paquet : apt-get install bind9

Ensuite, il faut éditer le fichier named.conf.local dans /etc/bind/:

A la base, le fichier de configuration est totalement vide. C'est ici qu'il faut renseigner les zones.

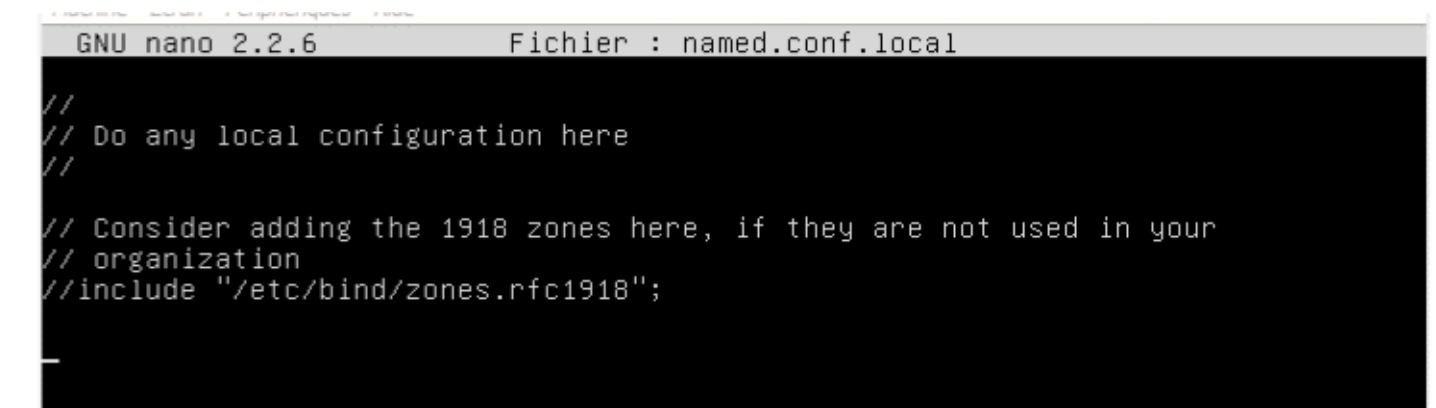

Création de la zone de recherche directe :

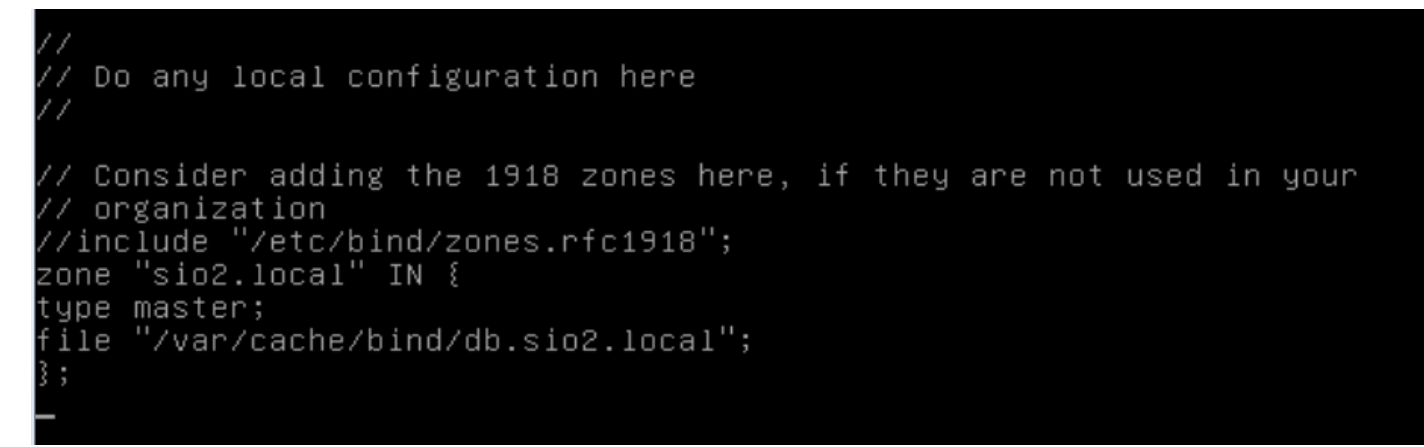

Ensuite il faut compléter la zone inversée de la même façon.

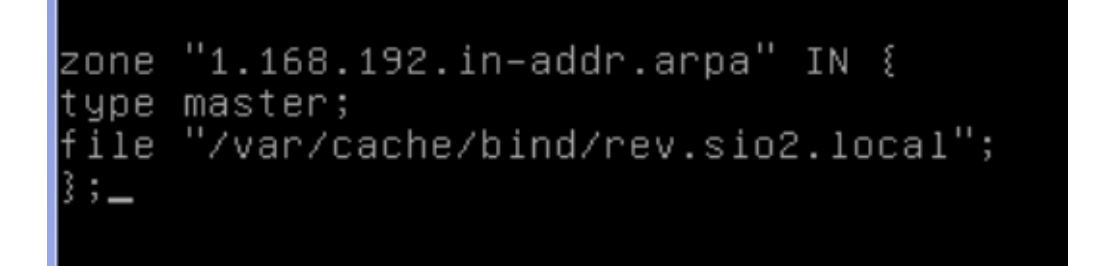

On vérifie ensuite nos zones pour voir s'il n'y a pas d'erreur présente avec la commande namedcheckconf /chemincomplet.

oot@Vincent:/etc/bind# named-checkconf /etc/bind/named.conf.local oot@Vincent:/etc/bind#

Ensuite, il faut créer les deux autres fichiers de configuration qui sont **db.nomdomaine.local** et **rev.nomdomaine.local** :

Pour ce faire, il faut aller de le dossier /var/cache/bind :

On crée le fichier de zone de recherche directe qui se nommera db.sio2.local.

# root@Vincent:/var/cache/bind# touch db.sio2.local

Dans ce fichier, il faut renseigner les enregistrements suivants avec la bonne syntaxe :

```
$TTL 86400
@ IN SOA vincent.sio2.local. vincentfournier.gmail.com (
2014111801
3600
180
3600
60 )
@ IN NS vincent.sio2.local.
vincent.sio2.local. IN A 192.168.1.91
proxy.sio2.local. IN A 192.168.1.90
```

Ensuite, on teste si la zone créée fonctionne bien avec la commande **named-checkzone** sio2.local /var/cache/bind/db.sio2.local.

root@Vincent:/var/cache/bind# named–checkzone sio2.local /var/cache/bind/db.sio2 .local zone sio2.local/IN: loaded serial 2014111801 OK root@Vincent:/var/cache/bind# \_

Puis, on crée le fichier de zone inversée dans le même dossier que précédemment :

root@Vincent:/var/cache/bind# touch rev.sio2.local\_

Il faut renseigner les champs suivants dans le fichier de zone de recherche inversée :

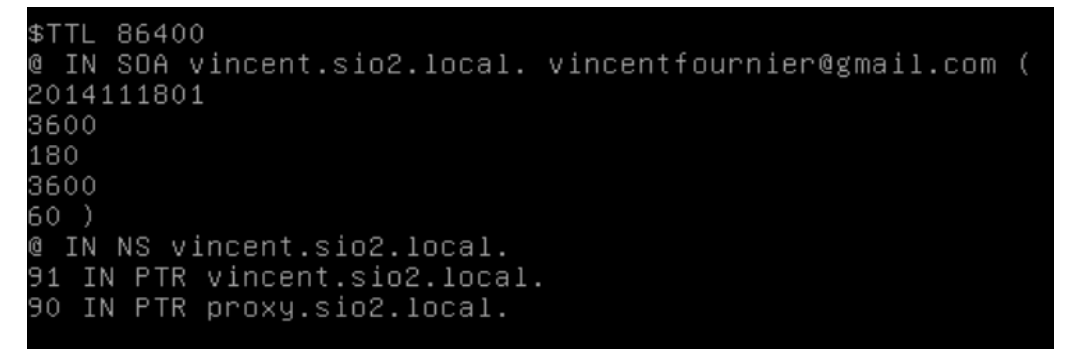

Il faut ensuite modifier le fichier resolv.conf et mettre son adresse IP pour résoudre.

root@debian:~# nano /etc/resolv.conf\_

On redémarre ensuite le service bind :

root@Vincent:/var/cache/bind# service bind9 restart

On télécharge les paquets **dnsutils** pour tester notre DNS. (Si la commande nslookup ne fonctionne pas).

Puis on test le serveur DNS à l'aide de la commande nslookup :

```
root@Vincent:~# nslookup

> 192.168.1.90

Server: 127.0.0.1

Address: 127.0.0.1#53

90.1.168.192.in-addr.arpa name = proxy.sio2.local.1.168.192.in-addr.arpa.

> proxy.sio2.local

Server: 127.0.0.1

Address: 127.0.0.1#53

Name: proxy.sio2.local

Address: 192.168.1.90

> _
```

On peut voir que le DNS fonctionne en zone directe et inversé pour le serveur proxy d'adresse

#### 192.168.1.90 et de nom proxy.sio2.local.

Notre serveur DNS est en état de fonctionnement.

#### Installation du serveur Proxy (Squid) :

Il faut télécharger le paquet squid avec la commande **apt-get install squid3**.

Le fichier de configuration de Squid se situe dans **etc/squid3/squid.conf**. Pour ce fichier, il faudra en premier créer une sauvegarde 2 et une sauvegarde 3 du fichier car on va toucher au fichier initial et à la première sauvegarde (**cp squid.conf squid2.conf**). En premier, il faudra rentrer la commande suivante qui permet d'expurger les lignes de commentaire.

root@debian:/etc/squid3# cat squid2.conf | grep –v ^# | grep –v ^\$ > squid.conf\_

On voit donc ensuite que le fichier n'as plus de commentaires:

| GNU nano 2.2.6 Fi                | chier : squid.conf                          |
|----------------------------------|---------------------------------------------|
|                                  |                                             |
| acl manager proto cache_object   |                                             |
| acl localhost src 127.0.0.1/32   | ::1                                         |
| acl to_localhost dst 127.0.0.0/8 | 3 0.0.0/32 ::1                              |
| acl SSL_ports port 443           |                                             |
| acl Safe_ports port 80           | # http                                      |
| acl Safe_ports port 21           | # ftp                                       |
| acl Safe_ports port 443          | # https                                     |
| acl Safe_ports port 70           | # gopher                                    |
| acl Safe_ports port 210          | # wais                                      |
| acl Safe_ports port 1025–65535   | # unregistered ports                        |
| acl Safe_ports port 280          | # http-mgmt                                 |
| acl Safe_ports port 488          | # gss-http                                  |
| acl Safe_ports port 591          | # filemaker                                 |
| acl Safe_ports port 777          | # multiling http                            |
| acl CONNECT method CONNECT       | 2                                           |
| http_access allow manager local  | nost                                        |
| http_access deny manager         |                                             |
| http_access deny !Safe_ports     |                                             |
| http_access deny CONNECT !SSL_p  | orts                                        |
| http_access allow localhost      |                                             |
| [ Lu                             | ecture de 27 lignes ]                       |
| ^G Aide                          | re fich. Y Page préc. K Couper C Pos. cur.  |
| ^X Quitter Justifier ^W Ch       | ercher ^V Page suiv.^U Coller ^T Orthograp. |

Pour vérifier que le serveur écoute bien sur le port 3128, on tape la commande lsof -i:3128 :

root@debian:/var/spool/squid3# lsof –i:3128 COMMAND ΡID USER FD TYPE DEVICE SIZE/OFF NODE NAME 2926 proxy 15u IPv6 7430 OtO TCP \*:3128 (LISTEN) squid3 root@debian:/var/spool/squid3# Ensuite, il faut aller dans le fichier de configuration dans **/etc/squid/squid.conf** et marquer les lignes suivantes: #Utilisateur faisant les requêtes sur le serveur cache\_effective\_user proxy cache\_effective\_group proxy #Emplacement de stockage des données et réglage des niveaux cache\_mem 16 MB cache\_dir ufs /var/spool/squid3 120 16 128

La dernière ligne du fichier de configuration permet de créer un fichier swap.state qui est le fichier cache de Squid.

Test proxy sur Firefox:

| Paramètres de connexio                                 | n                                                                                       | ×                      |  |  |  |
|--------------------------------------------------------|-----------------------------------------------------------------------------------------|------------------------|--|--|--|
| Configuration du serveur proxy pour accéder à Internet |                                                                                         |                        |  |  |  |
| Pas <u>d</u> e proxy                                   | Pas <u>d</u> e proxy                                                                    |                        |  |  |  |
| Détection a <u>u</u> tor                               | <ul> <li>Détection a<u>u</u>tomatique des paramètres de proxy pour ce réseau</li> </ul> |                        |  |  |  |
| O Utiliser les param                                   | Utiliser les paramètres proxy du système                                                |                        |  |  |  |
| Configuration m                                        | anuelle du proxy :                                                                      |                        |  |  |  |
| Proxy <u>H</u> TTP :                                   | 192.168.1.90                                                                            | <u>P</u> ort : 3128    |  |  |  |
|                                                        | Utiliser ce serveur proxy pour tous les protocoles                                      |                        |  |  |  |
| Proxy <u>SSL</u> :                                     | 192.168.1.90                                                                            | P <u>o</u> rt : 3128 × |  |  |  |
| Proxy <u>F</u> TP :                                    | 192.168.1.90                                                                            | Po <u>r</u> t: 3128 ×  |  |  |  |
| Hôte SO <u>C</u> KS :                                  | 192.168.1.90                                                                            | Por <u>t</u> : 3128 ×  |  |  |  |
|                                                        | ○ SOCKS v4                                                                              |                        |  |  |  |
| Pas de pro <u>x</u> y pour :                           |                                                                                         |                        |  |  |  |
| localhost, 127.0.0.1                                   |                                                                                         |                        |  |  |  |
|                                                        |                                                                                         |                        |  |  |  |
| Exemples : .moz                                        | illa.org, .asso.fr, 192.168.1.0/24                                                      |                        |  |  |  |
| Adresse de confi                                       | iguration automatique du proxy :                                                        |                        |  |  |  |
|                                                        |                                                                                         | Actualis <u>e</u> r    |  |  |  |
| No non mo demon                                        |                                                                                         |                        |  |  |  |
| INE pas me demar                                       | nder de m'authentifier si le mot de passe est enregistre                                |                        |  |  |  |
|                                                        | OK Annule                                                                               | r A <u>i</u> de        |  |  |  |

On peut constater qu'aucune page internet n'est contactable :

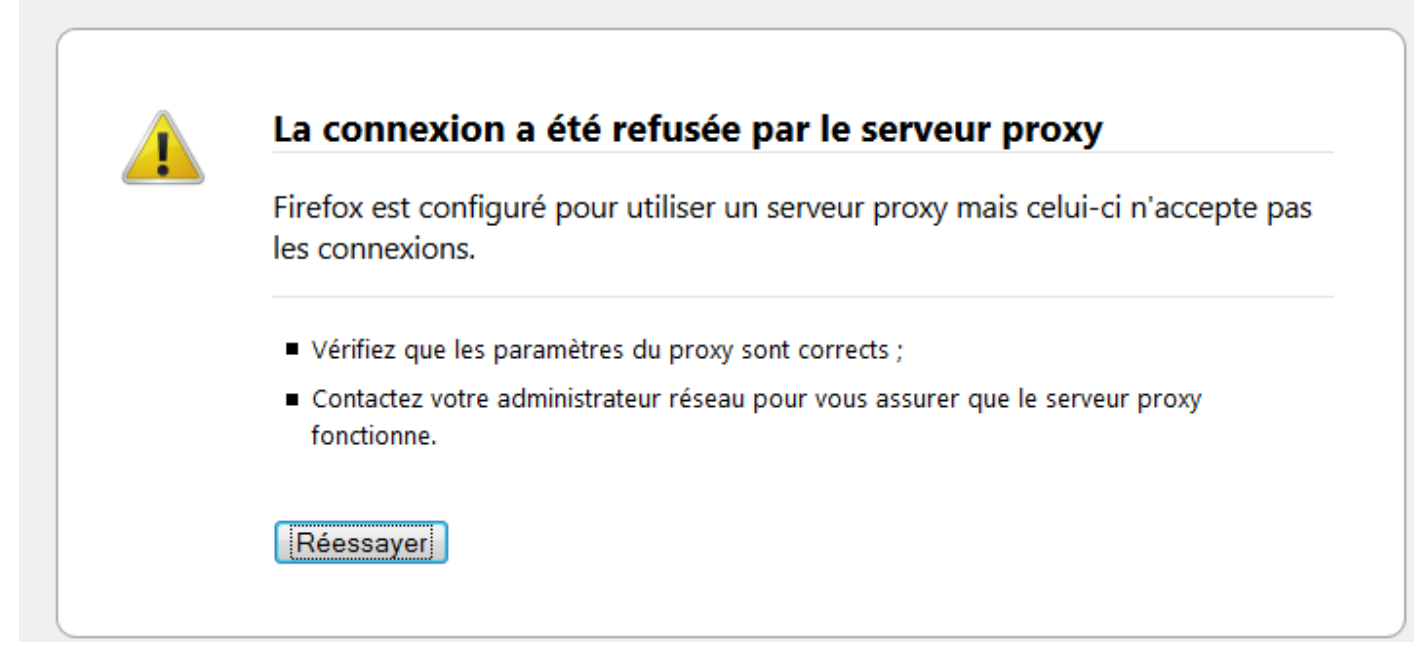

Cette erreur est normale car nous n'avons pas encore configuré squid pour permettre l'accès à internet depuis le réseau local.

#### **Installation ACL:**

On va donc installer les ACL pour permettre les droits d'accès à internet. On tape la commande : **apt-get install acl** 

#### Autorisation de l'utilisation du proxy pour le réseau local

Ajouter les lignes de commandes ci-dessous au fichier de configuration **/etc/squid3/ squid.conf** juste avant la ligne **acl localhost** pour autoriser le proxy sur le réseau local :

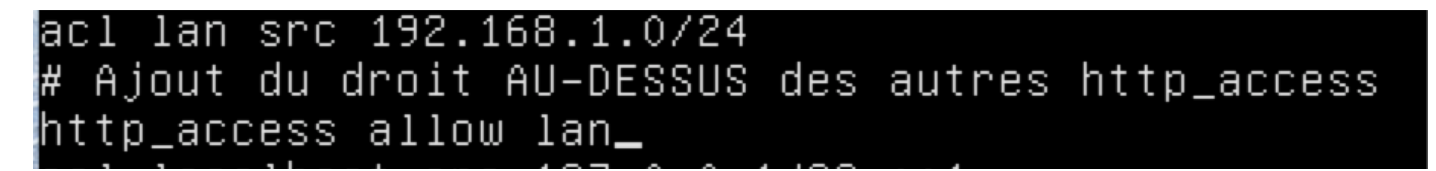

\* Les lignes acl permettent d'autoriser ou de refuser des accès, tandis que les lignes http\_access définissent les acl afin de les appliquer.

\* L'ordre des acl est très important, il faut mettre les plus restrictives en premier.

\* Lorsque l'on se déplace dans le fichier log situé dans /**var/log/squid3/access.log**, on peut voir tous les sites auquel on à accéder.

Puis, sur la machine cliente, il faut configurer le proxy.

#### Authentification des utilisateurs

Pour utiliser l'authentification des utilisateurs, il faut installer un serveur apache avec la commande **apt-get install apache2** puis ensuite créer un fichier "**squidusers**" dans le répertoire / **etc/squid3** :

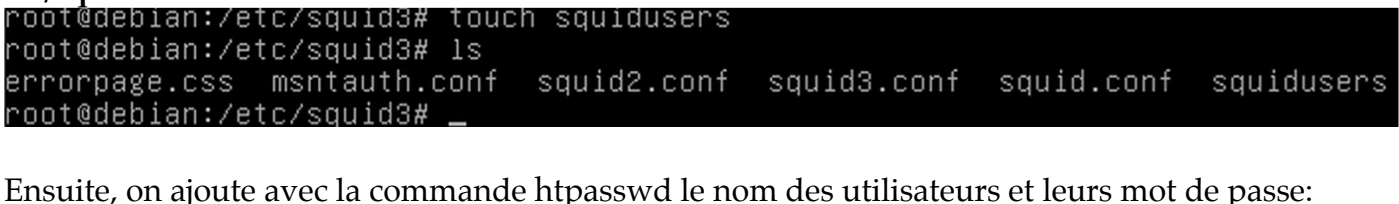

root@debian:/etc/squid3# htpasswd –b /etc/squid3/squidusers tintin reporter Adding password for user tintin root@debian:/etc/squid3# root@debian:/etc/squid3# htpasswd –b /etc/squid3/squidusers milou chien Adding password for user milou

Ensuite, si l'on vérifie le fichier squidusers, on voit que les mots de passe sont cryptés en md5:

| GNU nano 2.2.6              | Fichier : squidusers  |
|-----------------------------|-----------------------|
|                             |                       |
| ±intin:\$apr1\$/jVFwHYL\$m∣ | MqcEcpwbuADnhJug5XC7. |
| milou:\$apr1\$w9cjQZlB\$6J  | kOYnYqP898F97uq16U6/  |

Ensuite, il faut rajouter des lignes dans le fichier de configuration de squid:

```
GNU nano 2.2.6 Fichier : squid.conf Mo
#a mettre au tout début du fichier (authentification):
auth_param basic program /usr/lib/squid3/ncsa_auth /etc/squid3/squidusers
auth_param basic children 5
auth_param basic realm Squid proxy 2A
authentucate_ttl 1 hour
```

authenticate\_ip\_ttl 60 seconds

acl lan src 192.168.1.0/24

#autorisation authentification http\_access allow utilisateurs\_

#Ajout du droit au dessus des autres http\_access http\_access allow lan

acl manager proto cache\_object

#suite acl authentification acl utilisateurs proxy\_auth REQUIRED

acl lan src 192.168.1.0/24 #Ajout du droit au dessus des autres http\_access http\_access allow lan\_ \* La ligne children permet de démarrer 5 processus et la ligne realm squid permet de donner un nom à la boite de dialogue de la page d'authentification de squid.

\* Lors de l'accès à internet, les proxy nous demandera dorénavant un nom d'utilisateur et un mot de passe afin d'accéder à la page:

#### Installer SquidGuard:

En premier, il faut installer le pacquet squidguard:

<u>root@debian:~# apt-get install squidguard\_</u>

Puis, il faut récupérer les sources de la blacklist avec la commande wget:

root@debian:~# wget http://cri.univ–tlse1.fr/blacklists/download/blacklists.tar.

Ensuite, on décompresse l'archive:

root@debian:~# ls blacklists.tar.gz root@debian:~# tar xzvf <u>h</u>lacklists.tar.gz

Puis on déplace la blacklist avec la commande move (mv) vers le répertoire /var/lib/squidguard/db:

```
root@debian:~# mv blacklists /var/lib/squidguard/db
root@debian:~# cd /var/lib/squidguard/db
root@debian:/var/lib/squidguard/db# ls
blacklists
```

Ensuite on va dans le dossier blacklist:

root@debian:~# cd blacklists root@debian:~/blacklists# \_

Puis on vérifie si les fichiers ont biens étés copiés avec la commande ls:

| root@debian:∼∕blaα | cklists# ls        |               |                   |
|--------------------|--------------------|---------------|-------------------|
| ads                | cooking            | lingerie      | reaffected        |
| adult              | dangerous_material | liste_bu      | redirector        |
| aggressive         | dating             | mail          | remote-control    |
| agressif           | drogue             | malware       | sect              |
| arjel              | drugs              | manga         | sexual_education  |
| astrology          | educational_games  | marketingware | shopping          |
| audio-video        | filehosting        | mixed_adult   | social_networks   |
| bank               | financial          | mobile-phone  | sports            |
| bitcoin            | forums             | phishing      | strict_redirector |
| blog               | gambling           | porn          | strong_redirector |
| cc-by-sa-4-0.pdf   | games              | press         | translation       |
| celebrity          | global_usage       | proxy         | tricheur          |
| chat               | hacking            | publicite     | violence          |
| child              | jobsearch          | radio         | warez             |
| cleaning           | LICENSE.pdf        | README        | webmail           |
| root@debian:~/blau | cklists# _         |               |                   |

Ensuite, il faut rajouter deux lignes dans le fichier de configuration de squid afin de rediriger squid vers squidguard : (/etc/squid3/squid.conf)

url\_rewrite\_program /usr/bin/squidGuard url\_rewrite\_children 5<u></u> Ensuite, éditer le fichier /etc/squidguard/squidGuard.conf puis modifier les lignes suivantes pour définir un réseau, une destination interdite et les ACL :

- dbhome /var/lib/squidguard/db/blacklists

- logdir /var/log/squid3

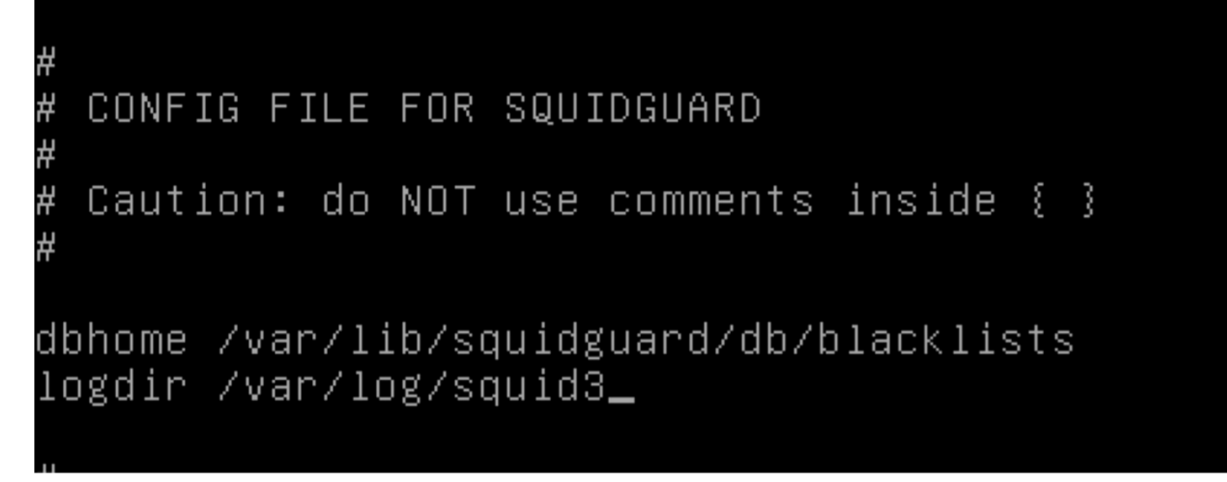

- Ajouter src lan comme ci-dessous :

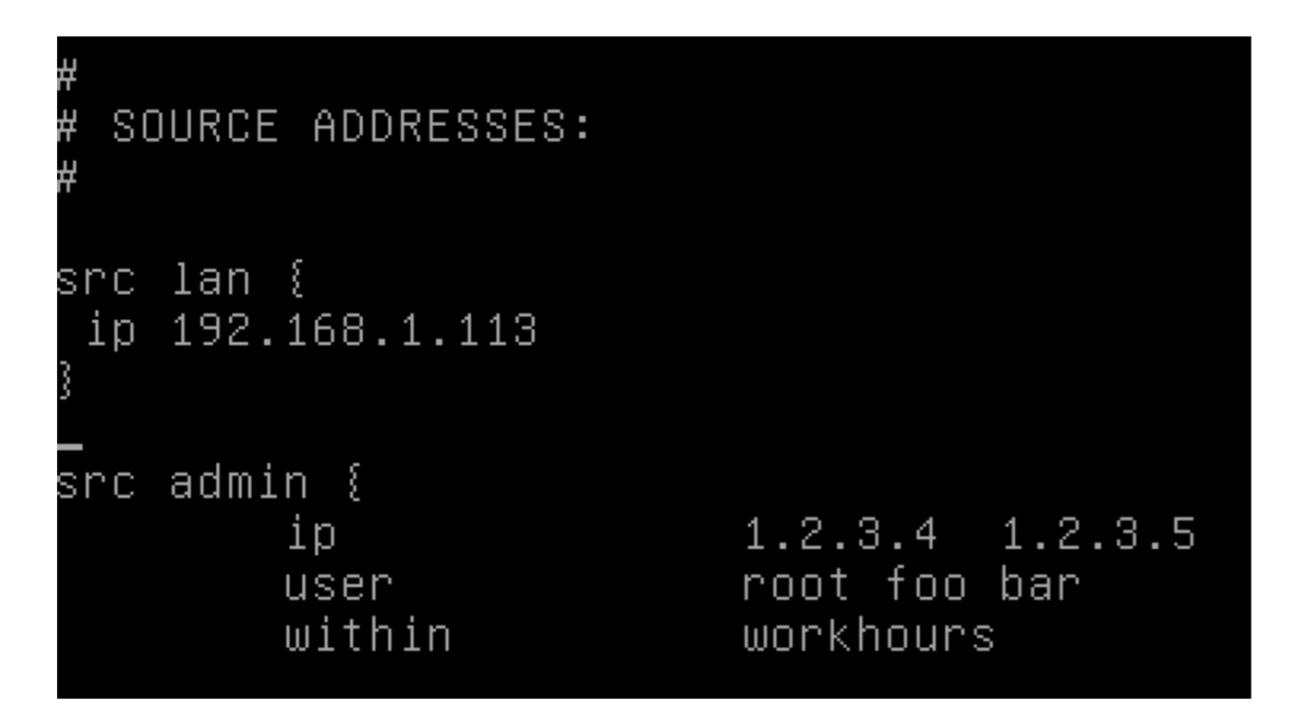

- Ajouter dest games comme ci-dessous :

| #<br># DESTINATION CLASSES:<br>#                                     |
|----------------------------------------------------------------------|
| dest games {<br>domainlist games/domains<br>urllist games/urls<br>}_ |
| dest good {                                                          |

- Ajouter dans acl, le lan :

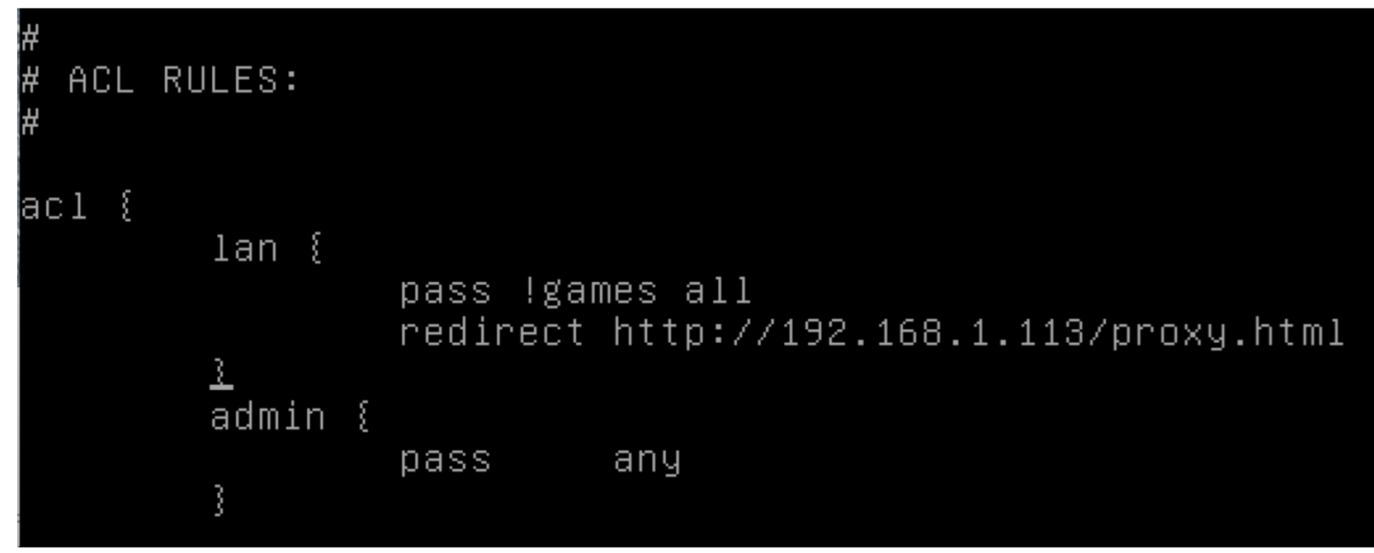

Ensuite, il faut reconstruire la base de la liste noire pour squidguard ! Taper cette commande : - squidGuard -C all -d /var/lib/squidguard/db/blacklists/

root@debian:/etc/squidguard# squidGuard –C all –d /var/lib/squidguard/db/blackli sts/ 2014–09–26 14:44:08 [4805] INFO: New setting: dbhome: /var/lib/squidguard/db/bla cklists 2014–09–26 14:44:08 [4805] INFO: New setting: logdir: /var/log/squid3 2014–09–26 14:44:08 [4805] Added User: roo 2014–09–26 14:44:08 [4805] Added User: foo 2014–09–26 14:44:08 [4805] Added User: bar Added User: root 2014–09–26 14:44:08 [4805] init domainlist /var/lib/squidguard/db/blacklists/gam es/domains 2014–09–26 14:44:08 [4805] INFO: create new dbfile /var/lib/squidguard/db/blackl ists/games/domains.db 2014–09–26 14:44:08 [4805] init urllist /var/lib/squidguard/db/blacklists/games/ urls 2014–09–26 14:44:08 [4805] INFO: create new dbfile /var/lib/squidguard/db/blackl ists/games/urls.db 2014-09-26 14:44:08 2014-09-26 14:44:08 2014-09-26 14:44:08 2014-09-26 14:44:08 2014-09-26 14:44:08 2014-09-26 14:44:08 [4805] destblock good missing active content, set inactive [4805] destblock local missing active content, set inactive [4805] destblock porn missing active content, set inactive INFO: squidGuard 1.5 started (1411735448.510) INFO: db update done [4805] [4805] INFO: db update done [4805] INFO: squidGuard stopped (1411735448.549) 2014-09-26 14:44:08

Maintenant, taper la commande ci-dessous pour attribuer la propriété de l'ensemble des fichiers de la liste noire à l'utilisateur proxy du groupe proxy :

root@debian:/etc/squidguard# chown –Rf proxy:proxy /var/lib/squidguard/db

On va créer deux fichiers dans /etc/squid nommer black & white.

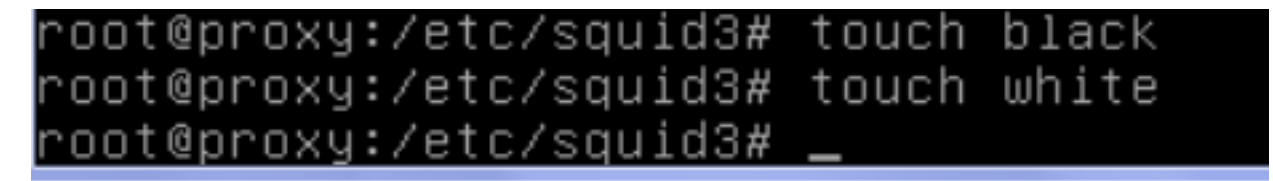

On redémarre ensuite le service. Commande: service squidguard restart.

# Installer Apache sur le serveur:

#### Commande: apt-get install apache2

Créer une page proxy.html avec un message d'interdiction placé dans /var/www:

# root@debian:/var/www# nano proxy.html\_

## ∠html><h1>Le proxy à bloquer ce site contacter votre administrateur

Redémarrage du service apache: service apache2 restart et service squid3 restart.

Configuration d'un navigateur via un script:

On crée le fichier **proxy.pac** afin de créer un script de connexion automatique au proxy. Ce fichier sera stocké dans /**var/www**:

Pour terminer, on rentre les nouveaux paramètres de proxy sur la machine cliente:

| GNU n       | iano 2.2 | 2.6        | Fich       | iier : | prox | y.pac |  |
|-------------|----------|------------|------------|--------|------|-------|--|
|             |          |            |            |        |      |       |  |
| functio     | ın FindP | roxyForURI | _(url,host | :)     |      |       |  |
| ≀<br>return | "PROXY   | 192.168.1  | 113:3128:  | DIREG  | :т": |       |  |
| 3           |          | 192.100.1  |            | U INCO | ,,,, |       |  |

| 😪 Paramètres du réseau local 🧾                                                                                                    | × |  |  |  |
|----------------------------------------------------------------------------------------------------|---|--|--|--|
| Configuration automatique<br>La configuration automatique peut annuler les paramètres manuels. Pour<br>garantir leur utilisation, désactivez la configuration automatique. |   |  |  |  |
| <ul> <li>Détecter automatiquement les paramètres de connexion</li> <li>Utiliser un script de configuration automatique</li> </ul>                                          |   |  |  |  |
| Adresse : http://192.168.1.113/proxy.pac                                                                                                    |   |  |  |  |
| Serveur proxy                                                                                                    |   |  |  |  |
| Utiliser un serveur proxy pour votre réseau local (ces paramètres ne<br>s'appliquent pas aux connexions d'accès à distance ou VPN).                                        |   |  |  |  |
| Adresse : 192.168.1.113 Port : 3128 Avancé                                                                                                    |   |  |  |  |
| Ne pas utiliser de serveur proxy pour les adresses locales                                                                                                    |   |  |  |  |